SECURE | SECURE PLUS | SECURE RFID | SECURE PRO

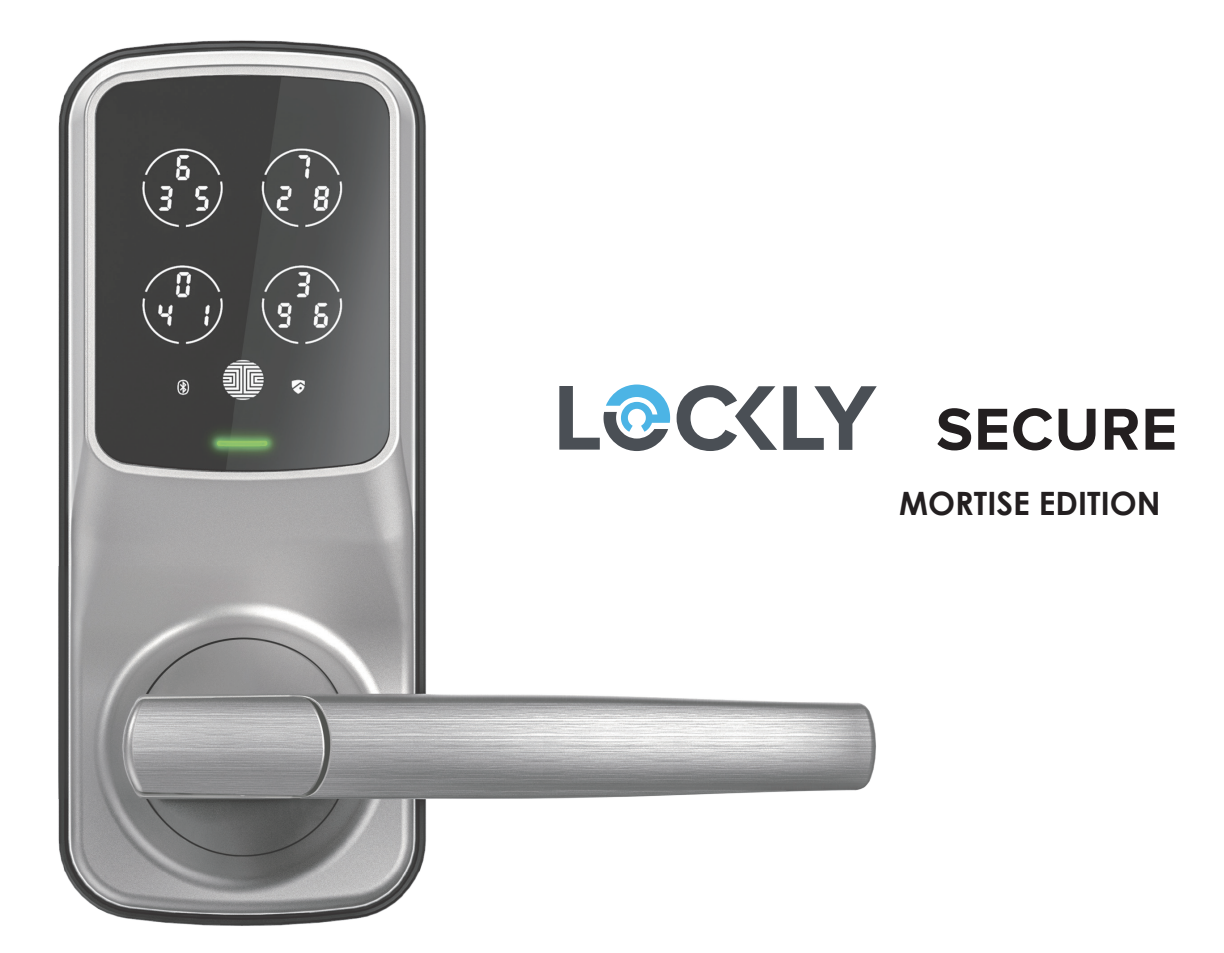

# **INSTALLATION MANUAL**

# INSTALLATION OVERVIEW & PARTS LIST

This lock can be installed for both right swing and left swing doors. The lock ships ready for a right swing door installation. If you wish to change the orientation of the lock for a Left Swing door, go to **Step 4** for instructions.

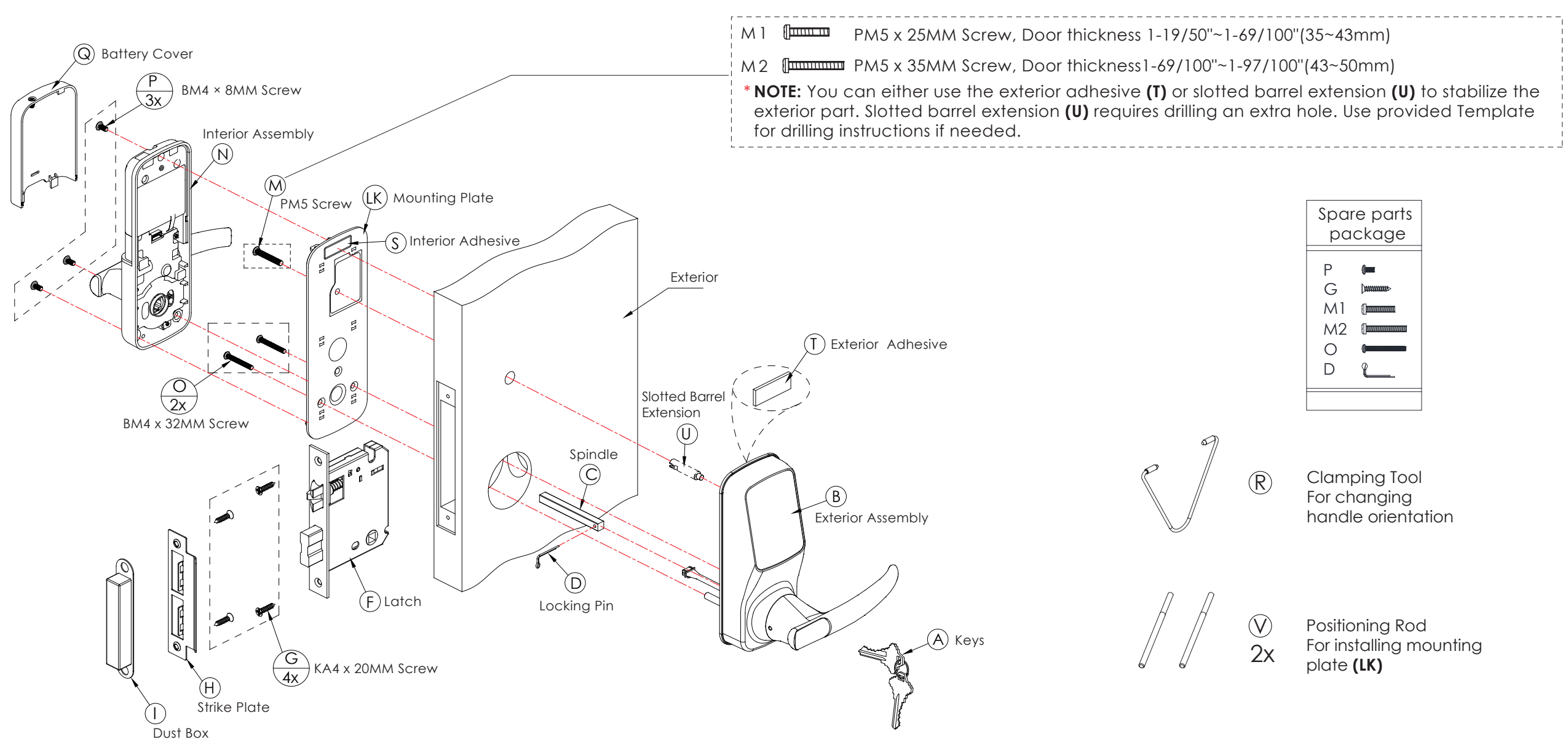

# **GETTING STARTED - YOU WILL NEED**

All the parts you need to install the Lockly Secure Latch Edition is included in your package. However, we do need a few tools.

**Required Tools** 

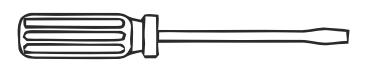

Flathead Screwdriver

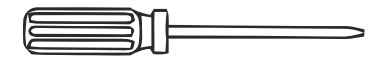

Phillips Screwdriver

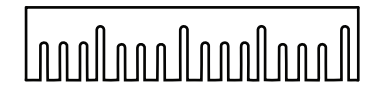

Ruler

Optional

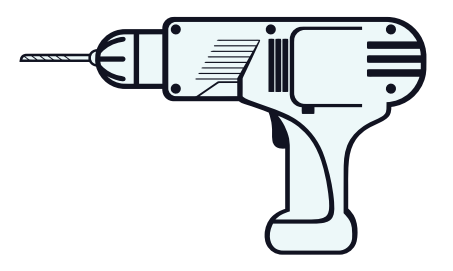

Screwdriver with drill bits

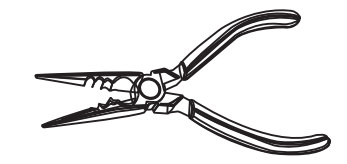

Pliers

Drilling is not required to install the lock, and is optional. However if you are installing your lock on a brand new door, a drill is required if there are no holes prepared for lock installation.

# STEP 1: ADJUSTING LOCKSET TO YOUR DOOR ORIENTATION

There are 4 common door-opening directions, the lockset ships default for is for RIGHT IN-SWING Doors. You may skip this step if you are sure your door is a Right In-Swing Door. Otherwise, see the illustrations below to confirm your door opening direction and change your latch throw orientation if needed.

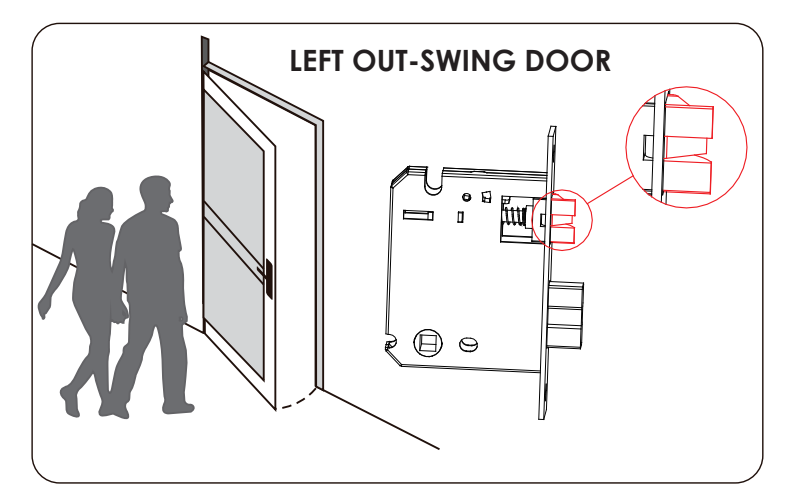

Make sure the latch throw is correctly oriented as shown to fit your left out-swing door.

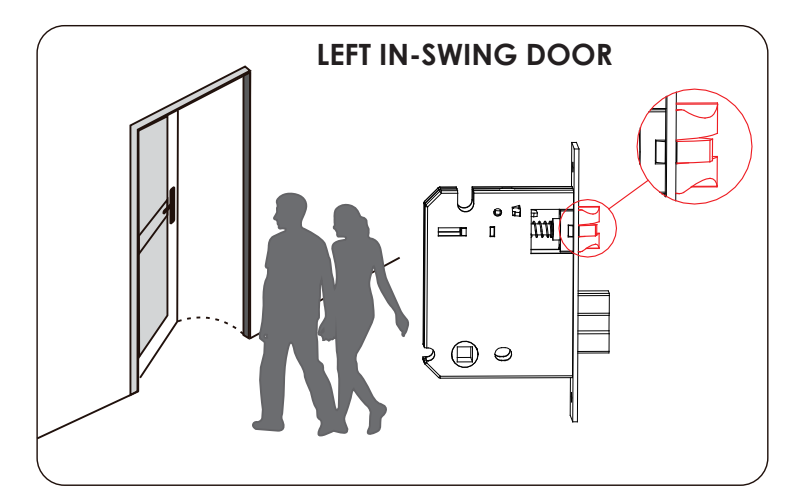

Make sure the latch throw is correctly oriented as shown to fit your left in-swing door.

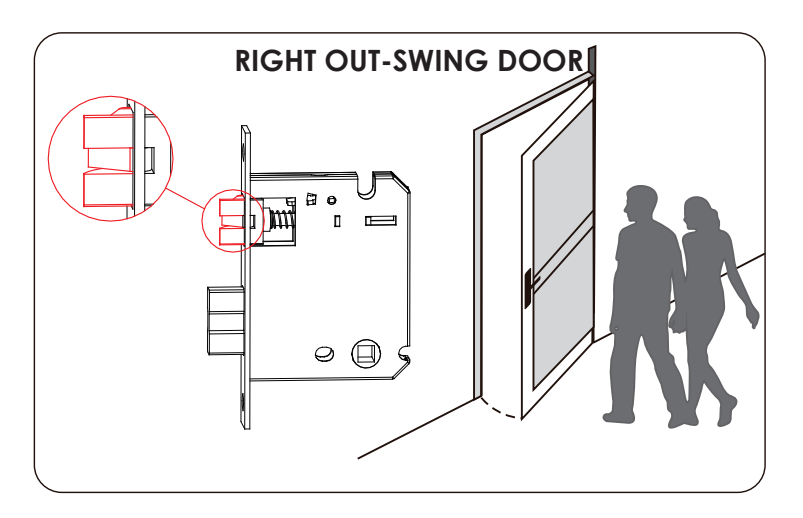

Make sure the latch throw is correctly oriented as shown to fit your right out-swing door.

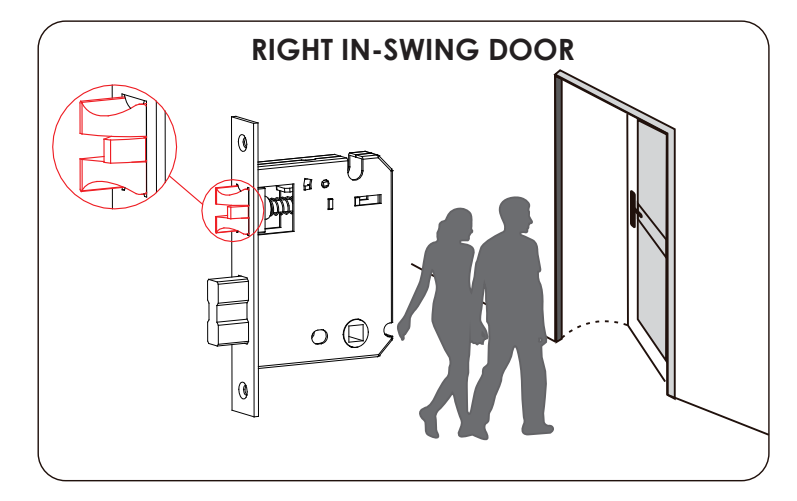

Make sure the latch throw is correctly oriented as shown to fit your right in-swing door.

# HOW TO ADJUST THE LATCH THROW

The Factory setting or the throw is for right in-swing door. You do not need to change direction if you have a right in-swing door. Here is here is how to change the latch throw direction.

1. Move the metal barrier upwards.

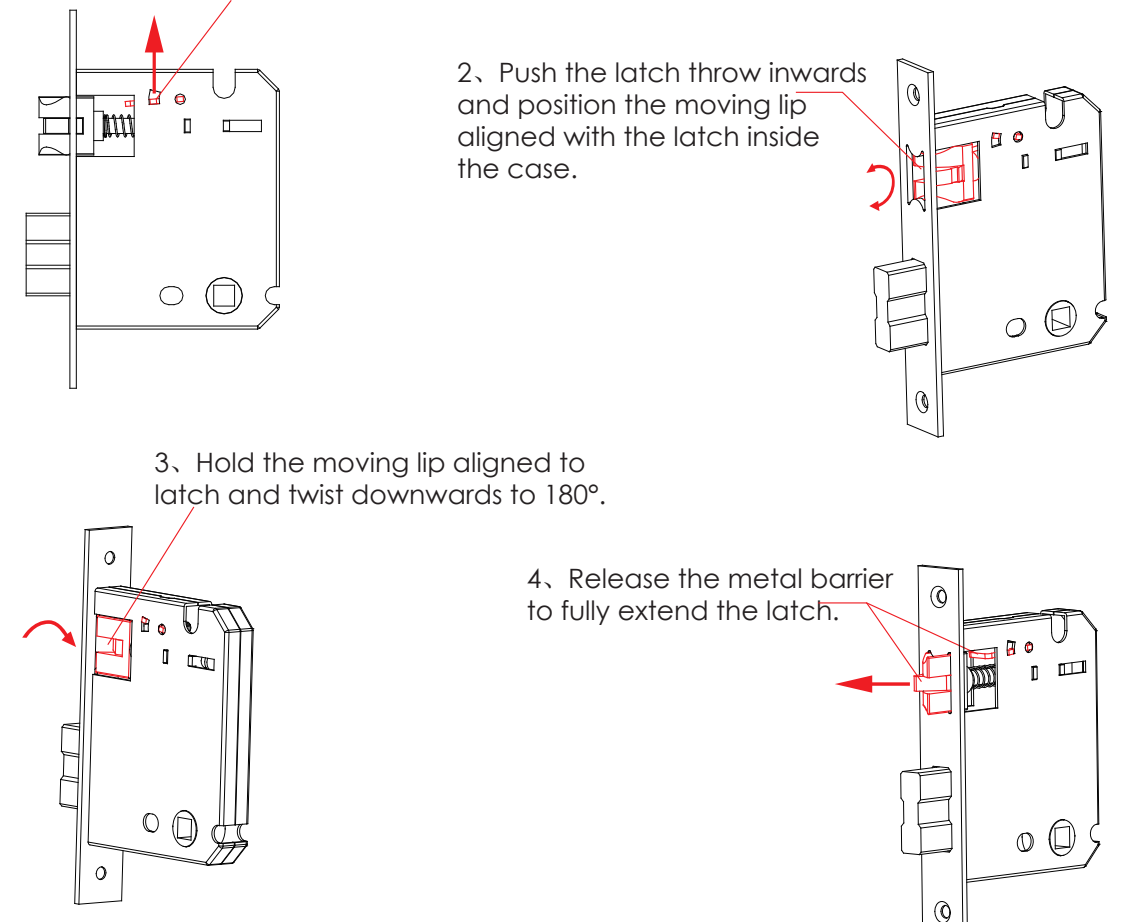

# **STEP 2: PREPARING THE DOOR**

Use provided drilling templates to prepare door for installation. You would need professional door drilling tools.

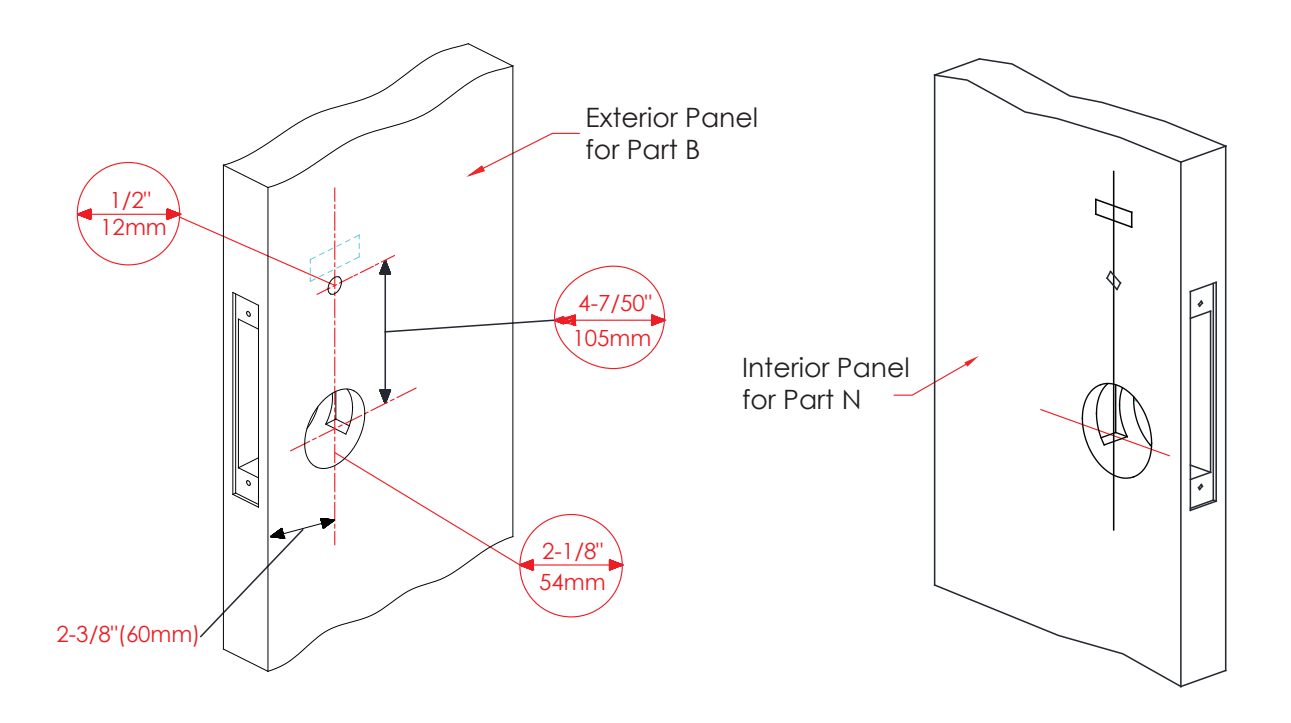

# 3. INSTALLING THE LOCKSET (PART F)

3.1 When installing the lockset, ensure the latch is at the top position and deadbolt is at the bottom.

3.2 Use provide screws (G) to secure the lockset position.

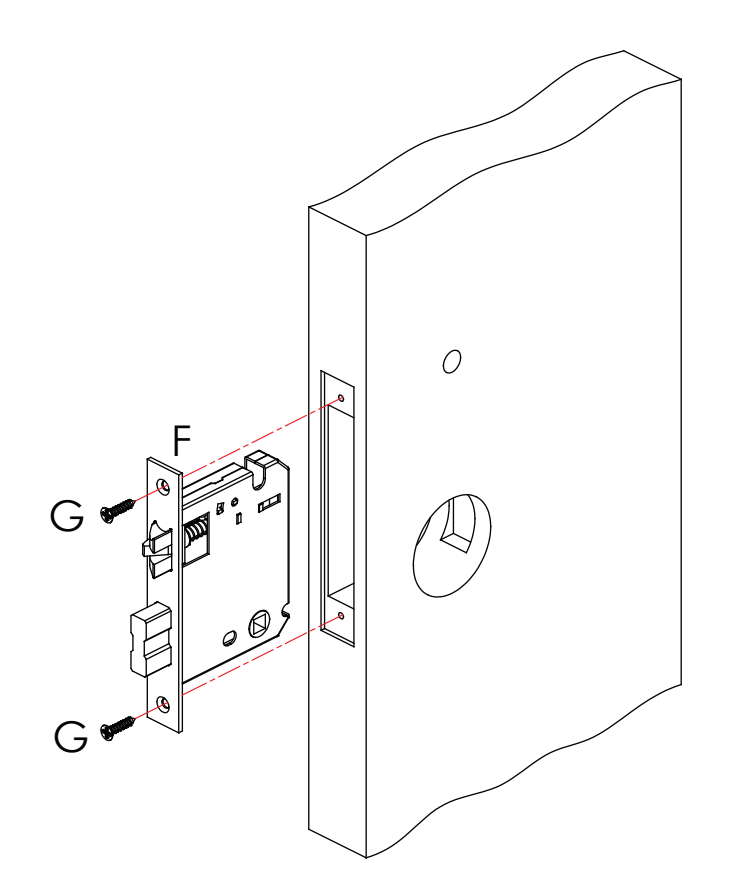

# STEP 4: CHANGING HANDLE ORIENTATION FOR RIGHT OR LEFT SWING DOORS

The lock ships default for Right Swing Doors. You may skip STEP 4 if your door is a Right Swing Door. To change your door handle orientation for a left swing door, please continue reading.

#### Changing the Exterior Handle Orientation

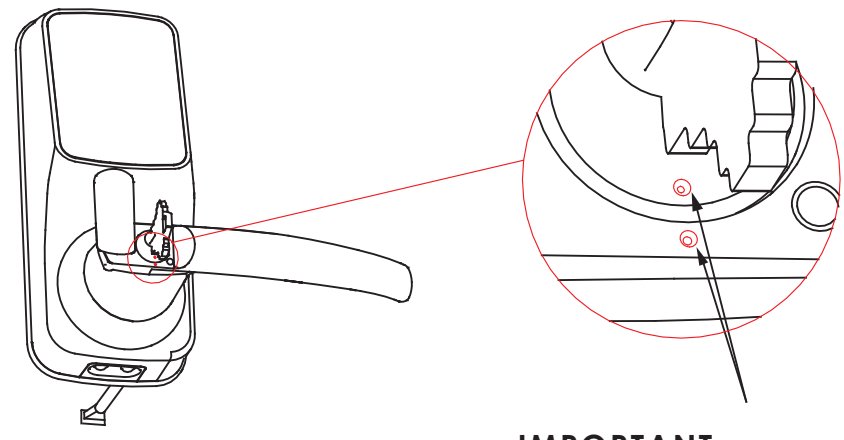

#### 4.1

Insert the key and rotate to align the two white dots as shown in the picture.

#### **IMPORTANT:**

The following steps are only possible when these two white dots are aligned!

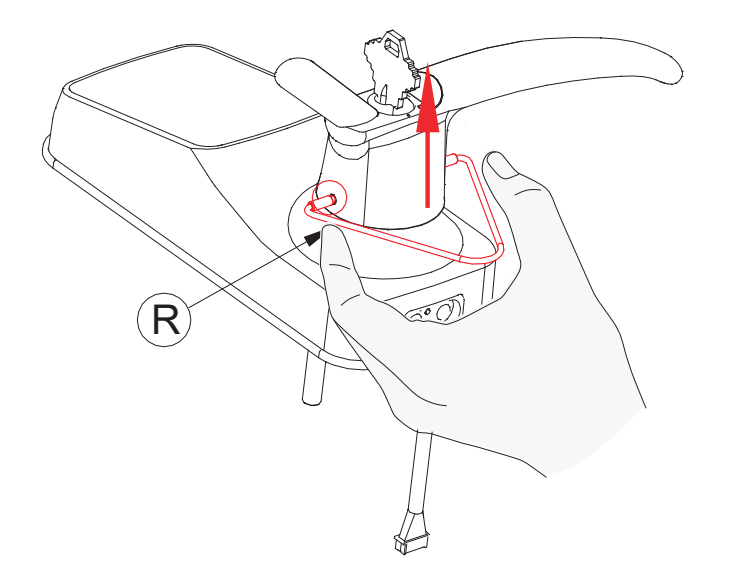

Use the provided Clamping tool **(R)** to push in the two metal pins at the base of the lock handle, located at the 3 o'clock and 9 o'clock positions, and remove the handle once the pins are compressed.

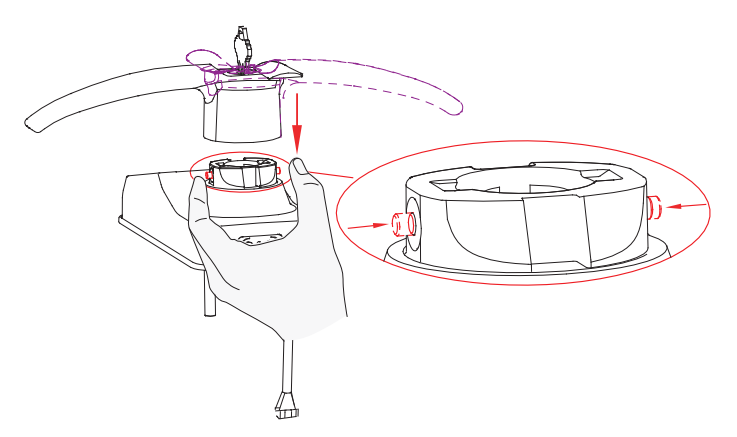

#### 4.3

Rotate the handle 180 degrees to the other side of the lock.

Using your fingers, press the two pins located on the left and right side of the the lock to insert the handle back onto the lock.

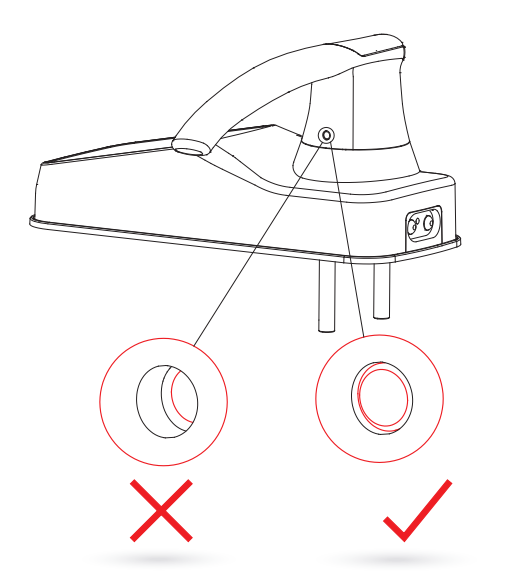

Confirm that your installation was complete by checking if the pins are flush against the handle, and has popped out. Adjust the handle accordingly to make sure the pins are fully decompressed and sits flush gainst the surface.

## 4.5

Check that yor handle works smoothly by giving it a turn up and down.

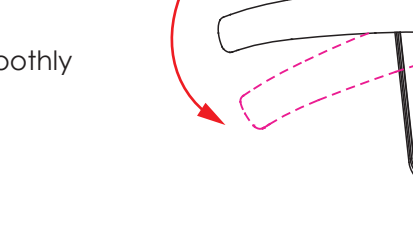

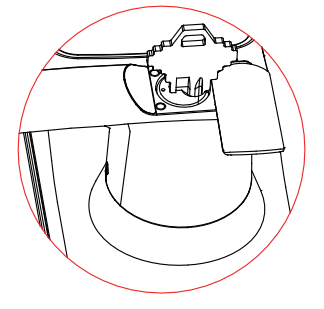

#### 4.6

Twist key back to horizontal position. The key can be taken out once it goes back to the horizontal position.

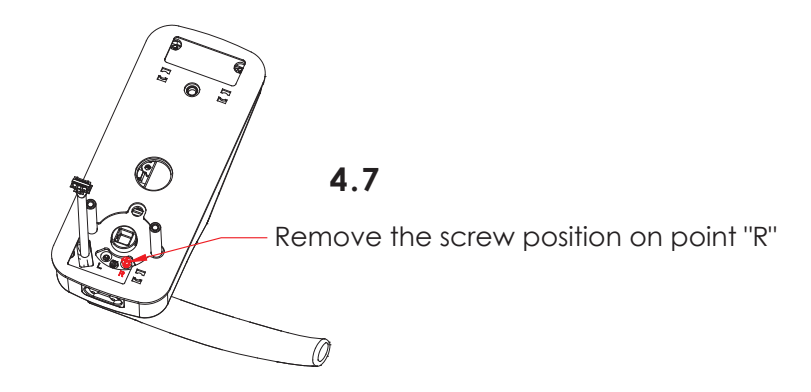

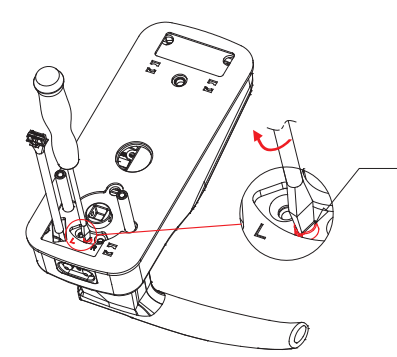

Use a flathead screwdriver to press the middle marker and move to point "L".

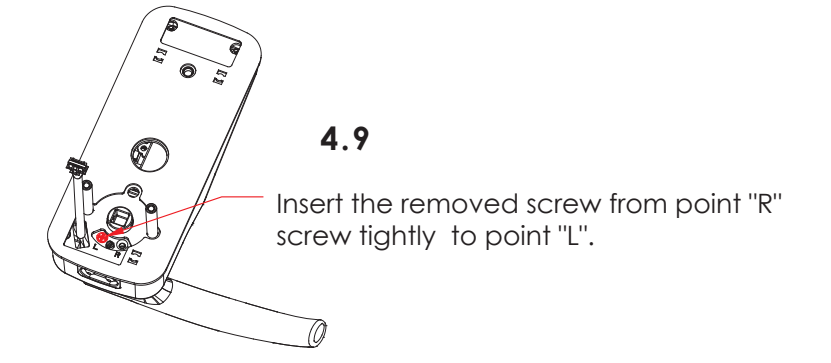

# Changing the Interior Handle Orientation

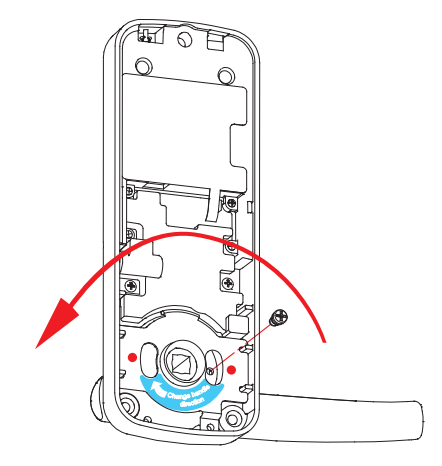

#### 4.10

Remove the screw by turning counter clockwise. Then rotate the handle 180° in the direction of the arrow until the screw hole aligns with marker as shown.

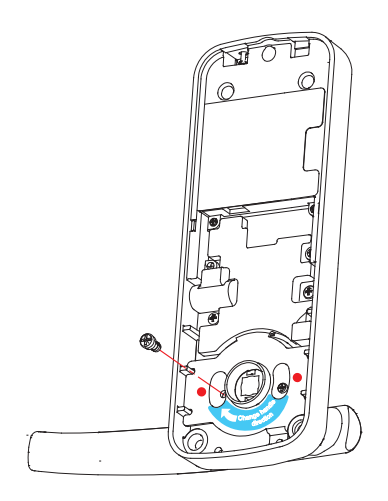

#### 4.11

Securely screw clockwise as shown to complete your handle orientation change.

## **STEP 5: INSTALLING PART C**

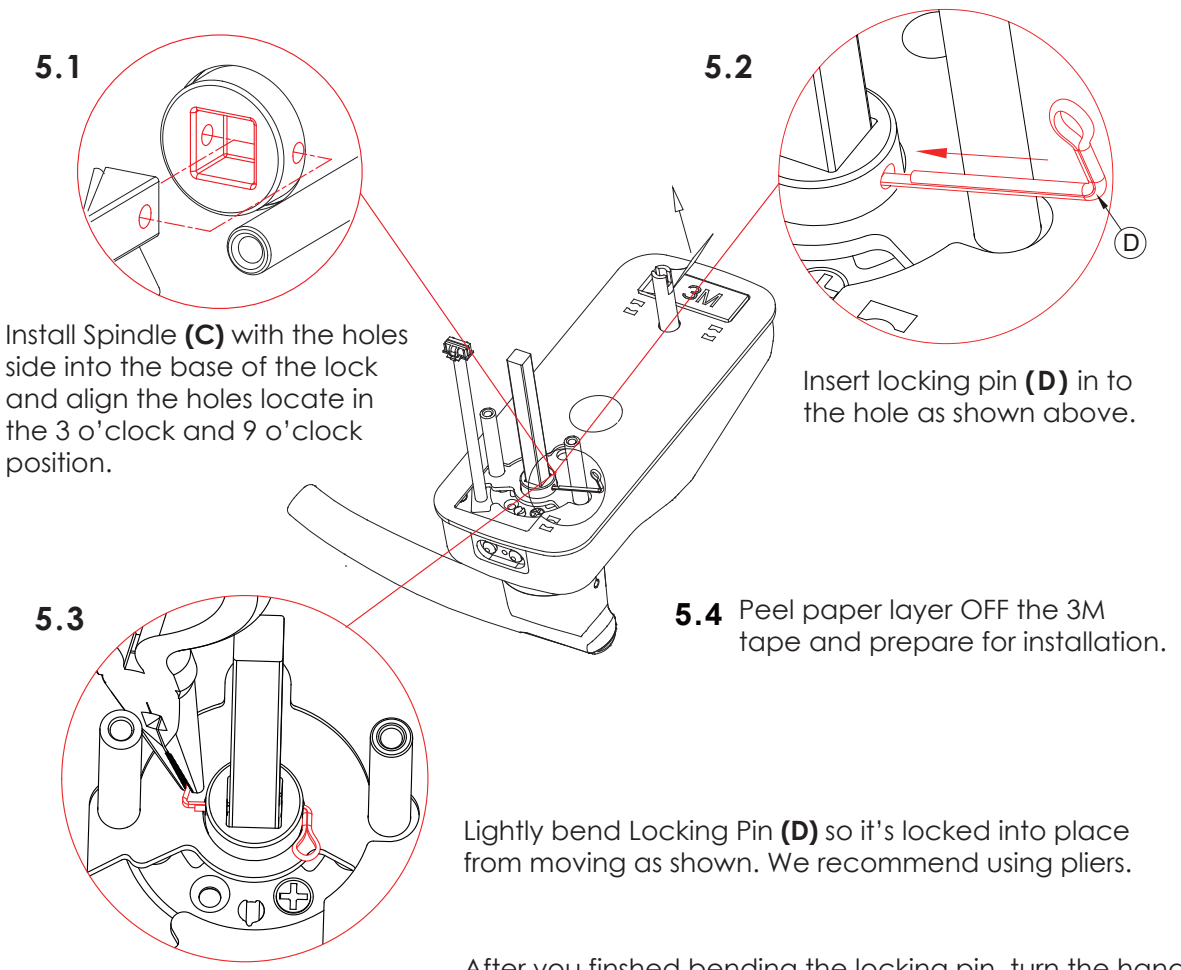

After you finshed bending the locking pin, turn the handle to make sure it turns freely and nothing is obstructed.

# STEP 6: INSTALLATING THE LOCK (EXTERIOR)

![](_page_14_Picture_1.jpeg)

6.1 Install the exterior lock as shown to the left by aligning the lock straight and passing the cable and attached rods through the lockset.

![](_page_14_Figure_3.jpeg)

6.2 Pass the Spindle (C) through the center of the lockset, and the round rods through the sides in their respective holes. The cable should run undeneath the lockset.

6.3 Align the lock straight and press hard (if you use the 3M tape in step 5.4) to secure the top of the lock.

# STEP 7: INSTALLING THE LOCK (INTERIOR)

![](_page_15_Picture_1.jpeg)

[] []

(0 7 22

#### 7.1

Insert Positioning Rods (V) into the the holes to the left and right of the Spindle (C). The holes are located at the 3 o'clock and 9 o'clock positions.

#### 7.2

Interior Mounting Plate **(LK)** will go against the interior side of your door. Remove the paper layer off of the Adhesive Tape and align the positioning rods on the bottom of the plate to the corresponding left and right holes.

Install the side with the black plastic seal against the door

Positioning rods slide through these holes.

Mounting Plate (LK)

![](_page_16_Figure_0.jpeg)

![](_page_16_Figure_1.jpeg)

Pull the cable from the exterior lock through the rectangular hole underneath the positioning rods and spindle.

## 7.4

Remove the position rods **(V)** and replace them with screws **(O)** Tighten clockwise until the mounting plate is secure.

\* If you have drilled a hole on the top in Step 1, please secure the hole with screw M1 or M2 depending on your door thickness. Skip this if no hole was drilled in Step 1.

- M1 PM5X25mm
- M2 [PM5X35mm

![](_page_17_Figure_0.jpeg)

Plug the cable that is coming through the door into the lock interior. Make sure you match the direction of the plug correctly and matching the **red side of the plug with the red side on the lock**. Secure the connection by ensuring the snap is inserted tightly.

In case you need to reinstall the lock and disconnect the cable, make sure to press the snap to release the plug before carefully pulling it out. Do not force to pull the plug as this may result to lose connection and damage the lock.

## 7.6

Align the square rod to the lock interior and attach the Interior lock to the Interior mounting plate.

While you are doing so, gently push some of the excess cable through the rectangular hole into the door.

Place the remaining cable against the interior side of the lock interior so the lock interior sits securely onto the mounting plate.

![](_page_17_Picture_8.jpeg)

![](_page_18_Picture_0.jpeg)

Once the Interior lock is flush against the mounting plate, secure the lock to the plate by screwing clockwise by using supplied screws **(P)**.

![](_page_18_Figure_3.jpeg)

#### 7.8

Insert 4 AA batteries into the lock by matching the postive (+) and negative (-) orientation markings on the batteries to the battery chamber.

Secure the battery cover by sliding the cover over the lock and turning the screw clockwise on top until tight.

## STEP 8: INSTALLING THE DOOR STRIKE

Install the strike box as shown below. Open the door frame, install box, then the strike plate and fix it with screws.

After the installation is completed, check if the lock is working smoothly. From the INDOOR, while the door is open, lift the handle to check if the lock opened and closed smoothly and whether the deadbolt and latch are fully extended to the strike. Re-adjust the installation location accordingly if the deadbolt and latch are not aligned to the strike.

![](_page_19_Figure_3.jpeg)

# STEP 9: FINISHING INSTALLATION (DOOR LATCH)

You have completed the Lockly Secure physical lock installation. You can add Live Monitoring and Voice Assistant Control with the Google Assistant or Amazon Alexa via installing the Secure Link Wi-Fi Hub and Door Sensor (included with Lockly Secure Pro and also sold separately). Please proceed to next page for Secure Link Installation.

If you do not have the LINK yet, proceed to download the Lockly app from the iOS or Google Play app Store. Follow on-screen instructions to complete your setup and installation.

![](_page_20_Picture_3.jpeg)

![](_page_20_Picture_4.jpeg)

# Scan or visit Lockly.com/app

# **STEP 10: INSTALLING THE SECURE LINK WI-FI HUB**

The Lockly Secure Link Wi-Fi Hub comes in two parts. Each part of the Secure Link is crucial to enabling voice assistant features, live monitoring and and control of your Lockly device.

The Wireless Door Sensor is optional but highly recommended as it provides the means to verify that your door is securely closed and not ajar.

![](_page_21_Figure_3.jpeg)

\* You may plug the USB Secure Link Wi-Fi Hub into any UL Certified 5V 1A USB outlet, however we recommend using ours for best performance. Power adaptor supplied in this box is based on standard power plug and socket used by country.

# STEP 11: SETTING UP THE SECURE LINK WI-FI HUB

You should install the Secure Link Wi-Fi Hub after you have successfully finished installation and set up of your Lockly Smart Lock. Refer to your appropriate Lockly Smart Lock Installation Guide and User Manual that came with the lock for reference.

The Secure Link Wi-Fi Hub (Part A) can be plugged into any standard 5V 1A USB port or use the UL certified USB AC adapter included in this box (recommended).

For best connectivity, the Secure Link Wi-Fi Hub must be installed within 10 feet of your Lockly Smart Lock. You may experience delayed or intermittent connectivity if the Secure Link Wi-Fi Hub is installed further than 10 feet away from the Lockly Smart Lock.

![](_page_22_Figure_4.jpeg)

(Reference Image Only)

Make sure the Secure Link is installed in a location with a strong 2.4Ghz wireless signal. All modern Wi-Fi devices support 2.4 GHz connections while some equipment supports both 2.4 GHz and 5 GHz. Please check with your network administrator or internet provider if you're unsure what kind of network you have.

Plug the Secure Link Wi-Fi Hub into the 5V 1A USB AC adapter and plug the AC adapter to your wall socket.

![](_page_23_Picture_1.jpeg)

A red **RED** indicator light will flash slowly to indicate that the Wi-Fi Hub is ready to connect.

![](_page_23_Picture_3.jpeg)

**USA Outlet Shown** 

LED Indicator is located next to the Setup Button

Once you have confirmed that your Secure Link Wi-Fi Hub is ready to connect to your lock, open the Lockly app to get started.

![](_page_23_Picture_7.jpeg)

In case you have not downloaded our app, you can scan the QR code to the left or visit **https://lockly.com/app** 

![](_page_23_Picture_9.jpeg)

Make sure you have already created an account and setup your Lockly device to the Lockly app to continue.

Before you continue the Secure Link Wi-Fi Hub set up on your app, proceed to the next page to learn more about using the Secure Link Wi-Fi Hub and best practices for connectivity.

# **STEP 12: USING THE SECURE LINK WI-FI HUB**

Before you set up your Wi-Fi Hub, make sure you are standing in between your Lockly Smart Lock and Secure Link Wi-Fi Hub. For best connection, the distance between the Wi-Fi Hub and your smart lock should be 10 feet or less.

![](_page_24_Figure_2.jpeg)

The Secure Link requires a strong wireless signal for optimal performance. Make sure the Secure Link will be installed in a location with a strong 2.4 Ghz wireless signal.

Proceed to the next page to read how to finish set up of your Wi-Fi Hub.

# Secure Link Installation Checklist.

![](_page_25_Picture_1.jpeg)

I'm excited for my new Lockly smart lock, now compatible with Alexa and the Google Assistant.

![](_page_25_Picture_3.jpeg)

You have a Lockly Smart Lock already, and now adding the Wi-Fi Hub

![](_page_25_Picture_5.jpeg)

The Secure Link Wi-Fi Hub is installed within 10 feet of your Lockly Smart Lock

![](_page_25_Picture_7.jpeg)

You have the Lockly App installed on your iOS or Android device.

![](_page_25_Picture_9.jpeg)

Your smartphone Bluetooth connection is ON and connected to your Lockly device.

![](_page_25_Picture_11.jpeg)

You are standing between your smart lock and the Secure Link Wi-Fi Hub.

![](_page_25_Picture_13.jpeg)

Your Secure Link Wi-Fi Hub is located in a location with a strong Wi-Fi signal.

![](_page_25_Picture_15.jpeg)

You are currently connected to a 2.4 GHz Wi-Fi Network (802.11 B/G/N) on your iOS or Android device.

Be sure you check off the above 6 boxes before proceeding. If any of the boxes are not checked, you may experience intermittent or delayed response time in notifications.

\*Requires successful installation of the Secure Link Wi-Fi Hub and connected to a strong internet connection

# **STEP 13: CONFIGURING THE SECURE LINK WI-FI HUB**

First, make sure the smartphone you are using to add the Wi-Fi Hub is connected to your 2.4 GHz Wi-Fi Network. Next, open your Lockly App and select the main menu from the upper left corner. (Image shown with iOS demo). Once the menu opens go ahead select "Set up a New Device"

![](_page_26_Picture_2.jpeg)

If you have never connected the Secure Link Wi-Fi Hub to your smart lock, the Secure Link should have a slow flashing RED LED Indicator. Press and hold the Setup Button located on the top of the Wi-Fi Hub for 3 seconds until you see the GREEN LED Indicator start to rapidly flash.

![](_page_27_Picture_1.jpeg)

If you don't see anything appear with a Bluetooth icon and a name starting with PGH200... simply click the Refresh button on the upper right to rescan. Make sure your Wi-Fi Hub is showing a flashing GREEN LED indicator and the Wi-Fi Hub is within the optimal distance of 10 feet from your lock. Select the desired Wi-Fi Hub to continue.

![](_page_27_Picture_3.jpeg)

If you are already connected to a 2.4 Ghz compatible Wi-Fi network, it should display the network name. (See example below)

![](_page_28_Picture_1.jpeg)

\*Actual screen may differ depending on device and app version Please follow on -screen instructructions.

# Congratulations! Your Secure Link Wi-Fi Hub is now set up.

Below are some quick information for troubleshooting.

![](_page_29_Picture_2.jpeg)

No Indicator Light

Your Wi-Fi Hub has no power. Check your the power supply.

![](_page_29_Picture_5.jpeg)

#### Rapid GREEN Light Flashing

Your Wi-Fi Hub is in setup mode. Setup mode can be entered by pressing the setup button for 2 seconds.

Setup mode will last approx 2 minutes.

![](_page_29_Picture_9.jpeg)

Slow **RED** Light Flashing

Your Wi-Fi Hub has power. It's not connected to any wireless network.

![](_page_29_Picture_12.jpeg)

#### Solid GREEN Light

Your Wi-Fi Hub is on and connected to an active 2.4 Ghz wireless network.

# CONTINUE TO NEXT PAGE TO INSTALL DOOR SENSOR >

# **STEP 14: ADDING THE DOOR SENSOR**

Adding the door sensor (Part B) is optional, however we strongly recommend installing the Door Sensor as it provides the ability to verify that your door is securely closed and not ajar and also send push notifications to your phone on the status of your door when someone opens and closes the door.

Depending on your door orientation, your Door Sensor will be mounted different ways. The Door Sensor comes in two parts.

Door Sensor is required if you are intending to use Amazon Alexa or the Google Home Assistant.

| Part 1 - Door Frame Sensor |  |
|----------------------------|--|
| Part 2 - Door Sensor       |  |

Make sure you install the Door Sensor indoors on a clean and dry surface. Gently wipe the surface of your door and door frame where you wish to install the Door Sensor and make sure it's dry before installing.

Keep the Door Sensor away from direct sunlight, high heat locations and large metal objects that may interfere with wireless signals.

![](_page_31_Picture_1.jpeg)

The optimal location to install the Door Sensor is on the upper corners of your door, away from the reach of children and pets.

![](_page_31_Figure_3.jpeg)

![](_page_31_Figure_4.jpeg)

![](_page_31_Figure_5.jpeg)

![](_page_31_Figure_6.jpeg)

When you are installing the Door Sensor, make sure the arrows on the Door Sensor is placed next to the arrow from the Door Frame Sensor.

![](_page_32_Picture_1.jpeg)

When installed on your door, the distance between the Door Sensor and the Door Frame Sensor must be less than 3/4" in order for the sensor to work.

![](_page_32_Figure_3.jpeg)

# Congratulations! The Door Sensor is now set up.

The Secure Link Wi-Fi Hub works with other Smart Home devices. Check on the status or remote lock and unlock your door by your voice using Amazon Alexa or the Google Home Assistant.

![](_page_33_Picture_2.jpeg)

To setup your lock to work with either of those platforms, download the Amazon Alexa or the Google Home Assistant app and add a new skill with Amazon Alexa or an Action with the Google Home Assistant.

# Add the "Lockly" Skill (Alexa) and Action (Google) then follow on screen instructions to finish set up.

For a full list of commands, help videos or to troubleshoot your Secure Link Wi-Fi Hub visit us at https://lockly.com/help

# FC &

#### FCC Warning:

This device complies with Part 15 of the FCC Rules. Operation is subject to the following two conditions: (1) This device may not cause harmful interference, and (2) this device must accept any interference received, including interference that may cause undesired operation.

**NOTE 1:** This equipment has been tested and found to comply with the limits for a Class B digital device, pursuant to part 15 of the FCC Rules. These limits are designed to provide reasonable protection against harmful interference in a residential installation. This equipment generates, uses and can radiate radio frequency energy and, if not installed and used in accordance with the instructions, may cause harmful interference to radio communications. However, there is no guarantee that interference will not occur in a particular installation. If this equipment does cause harmful interference to radio or television reception, which can be determined by turning the equipment off and on, the user is encouraged to try to correct the interference by one or more of the following measures:

- Reorient or relocate the receiving antenna.
- Increase the separation between the equipment and receiver.
- Connect the equipment into an outlet on a circuit different from that to which the receiver is connected.
- Consult the dealer or an experienced radio/TV technician for help.

**NOTE 2:** Any changes or modifications to this unit not expressly approved by the party responsible for compliance could void the user's authority to operate the equipment.

#### FCC Radiation Exposure Statement

The Secure Link Wi-Fi Hub complies with FCC radiation exposure limits set forth for an uncontrolled environment. It should be installed and operated with minimum distance 20cm between the radiator & your body.

#### **IC WARNING**

This device contains licence-exempt transmitter(s) that comply with Innovation, Science and Economic Development Canada's licence-exempt RSS(s).

Operation is subject to the following two conditions:

- (1) This device may not cause interference.
- (2) This device must accept any interference, including interference that may cause undesired operation of the device.

L'émetteur/récepteur exempt de licence contenu dans le présent appareil est conforme aux CNR d'Innovation, Sciences et Développement économique Canada applicables aux appareils radio exempts de licence. L'exploitation est autorisée aux deux conditions suivantes:

- 1. L'appareil ne doit pas produire de brouillage;
- 2. L'appareil doit accepter tout brouillage radioélectrique subi, même si le brouillage est susceptible d'en compromettre le fonctionnement.

![](_page_35_Picture_5.jpeg)

**WARNING:** This product contains DEHP and other chemicals known to the State of California to cause cancer and birth defects, or other reproductive harm. For more information go to www.P65Warnings.ca.gov

![](_page_35_Picture_7.jpeg)

![](_page_35_Picture_8.jpeg)

We're here to help! help@lockly.com https://lockly.com/help

IMPGD68820191106

![](_page_36_Picture_0.jpeg)

For an online version of this installation guide and videos, visit:

# http://lockly.com/help